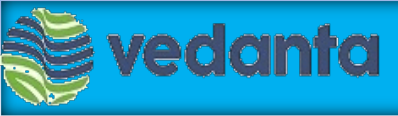

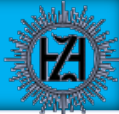

# Vendor user manual

### **Creation of Service Confirmation Notification (SCN)**

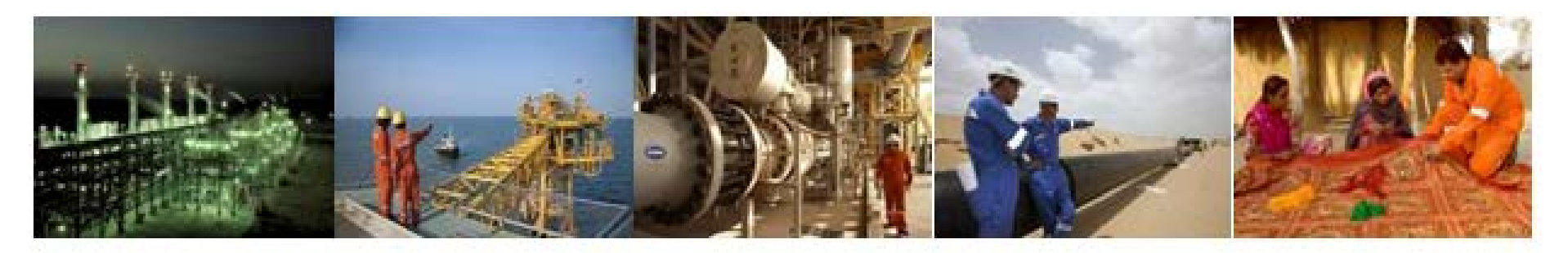

# 🝃 vedanta

## Ways to access Internet Explorer

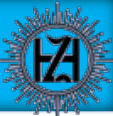

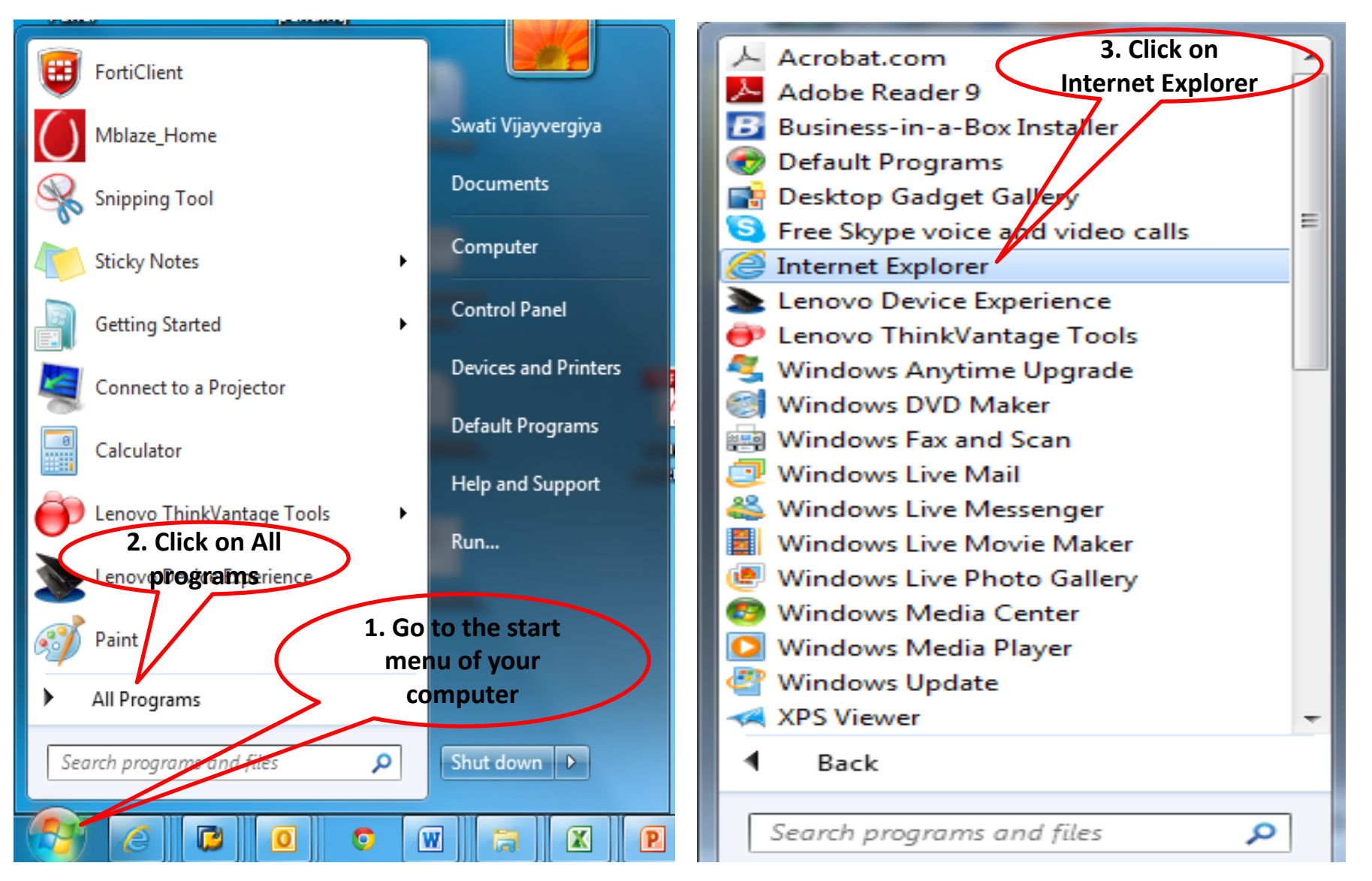

\*Please do not use Chrome or Mozilla fire fox, use only Internet Explorer

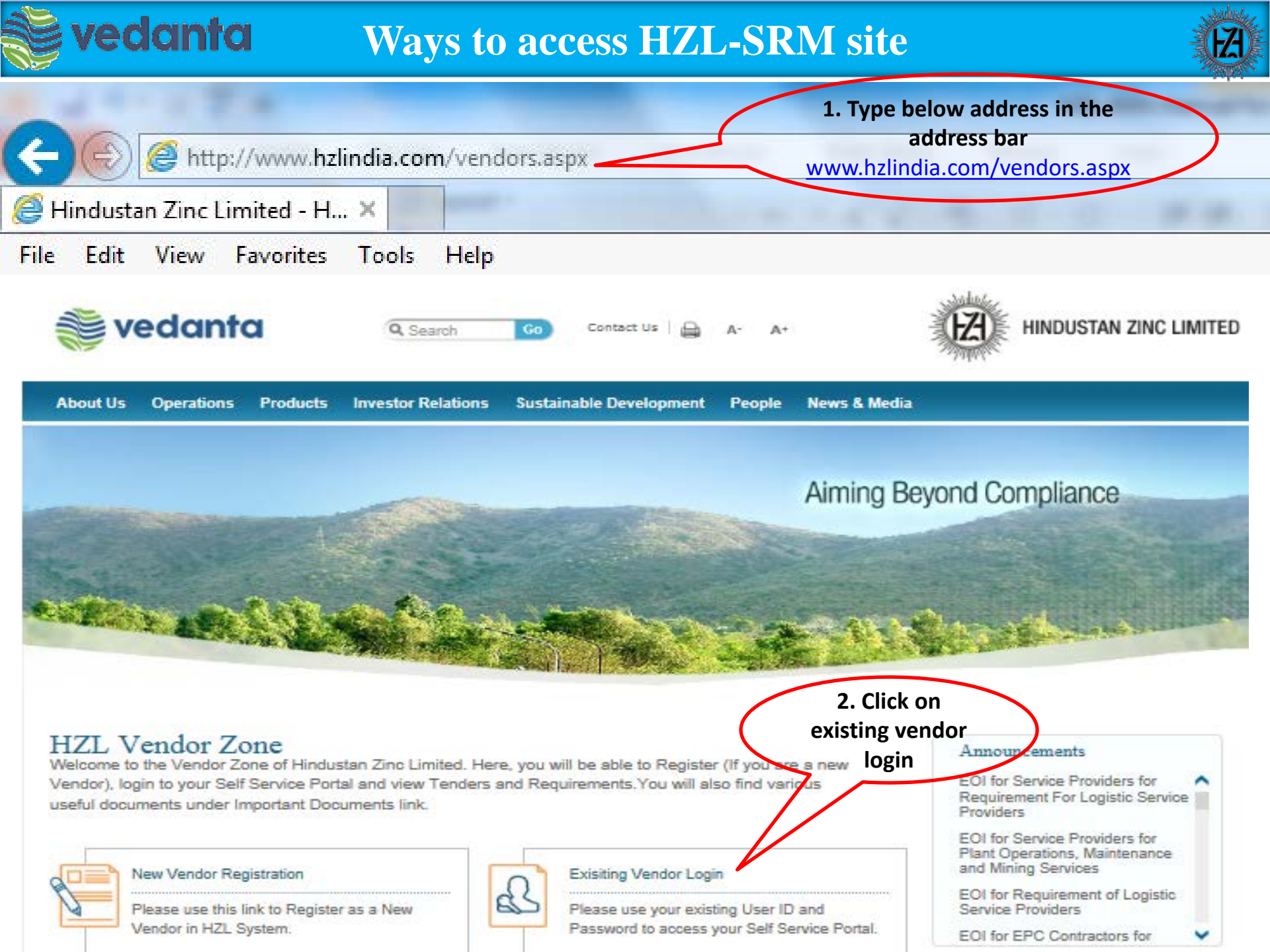

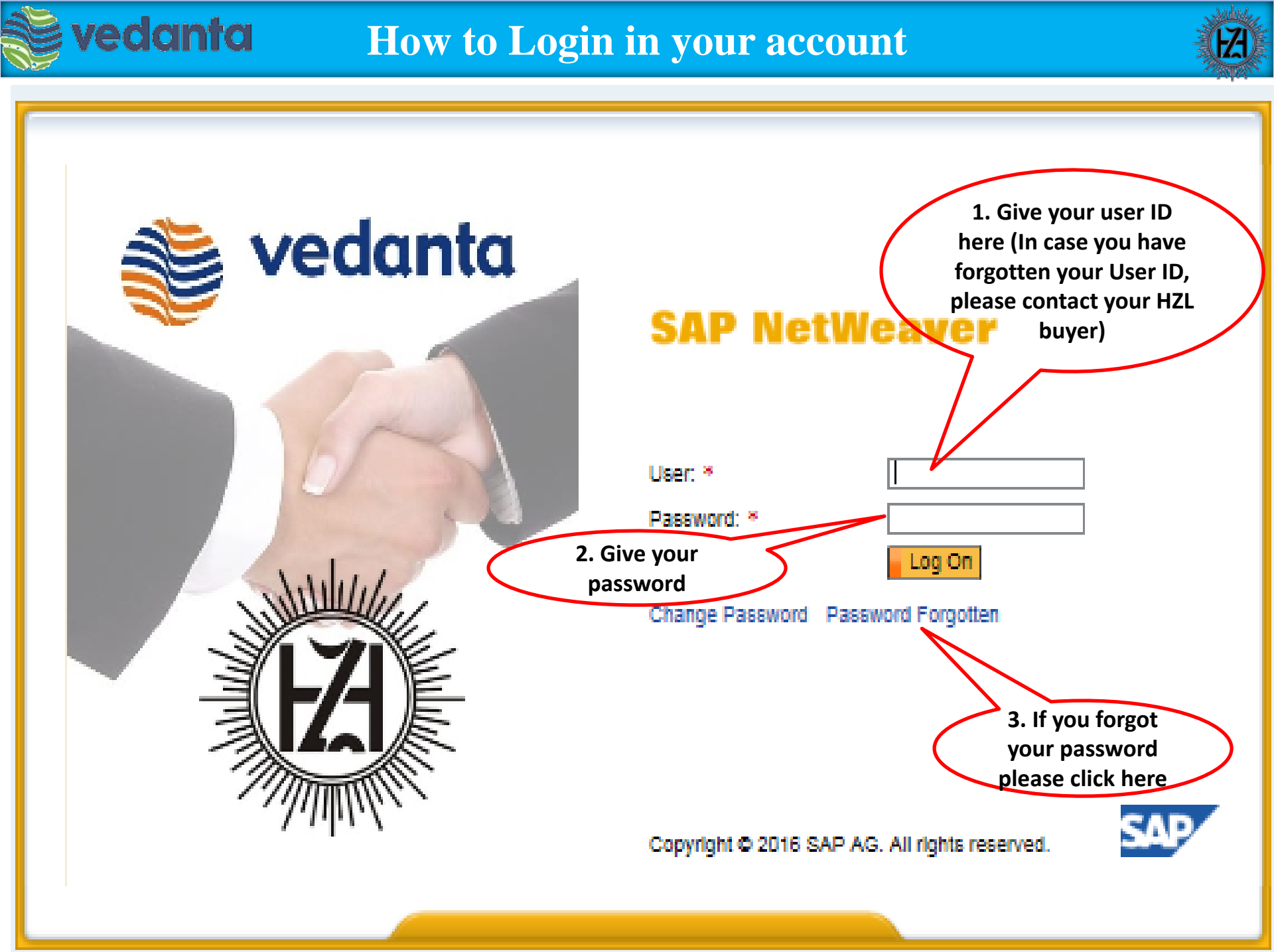

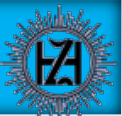

#### If you clicked on "Password forgotten" then following screen will be opened-

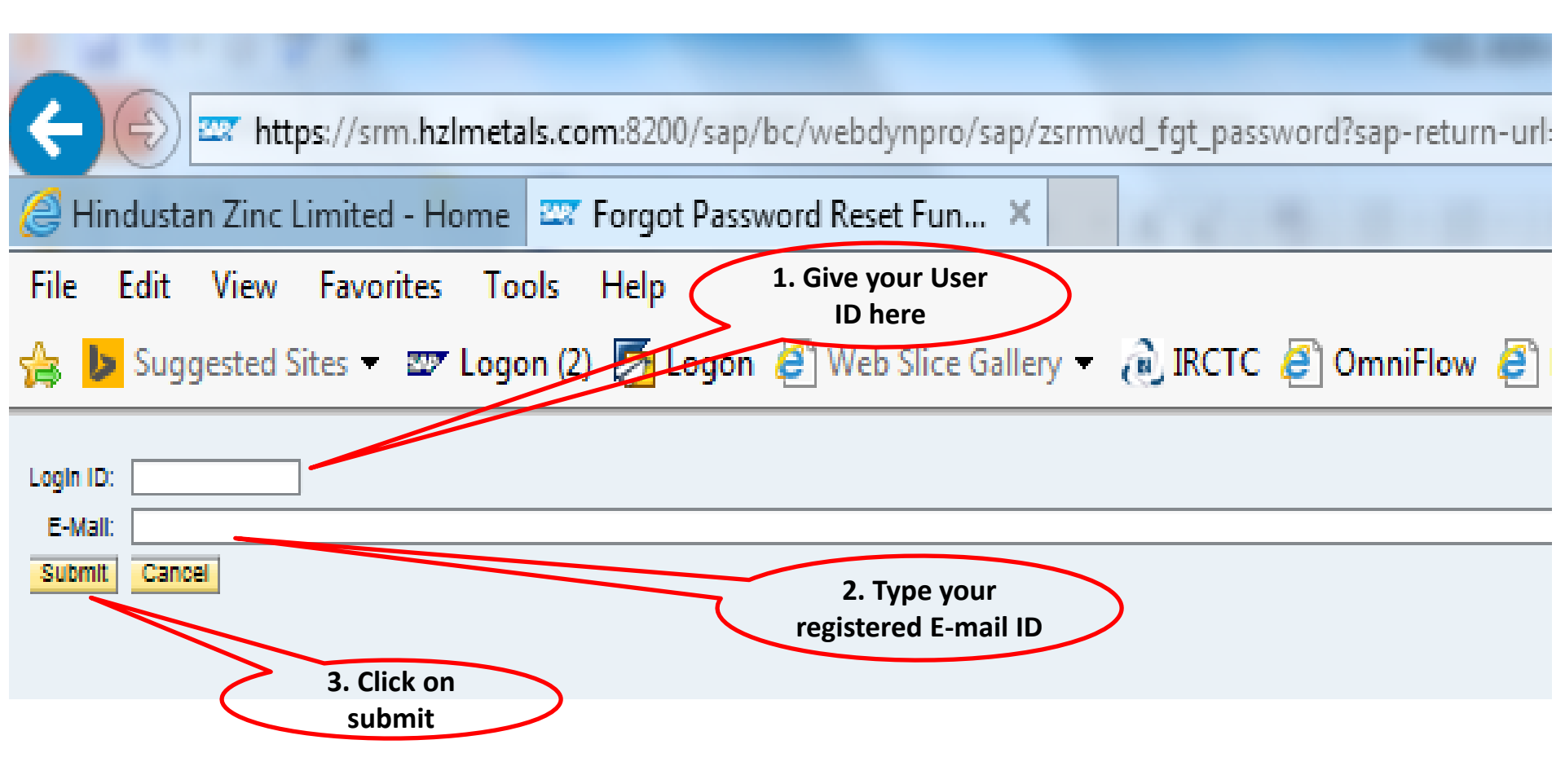

After clicking on submit system will send a new password to your email ID given above and You can use that password in login window.

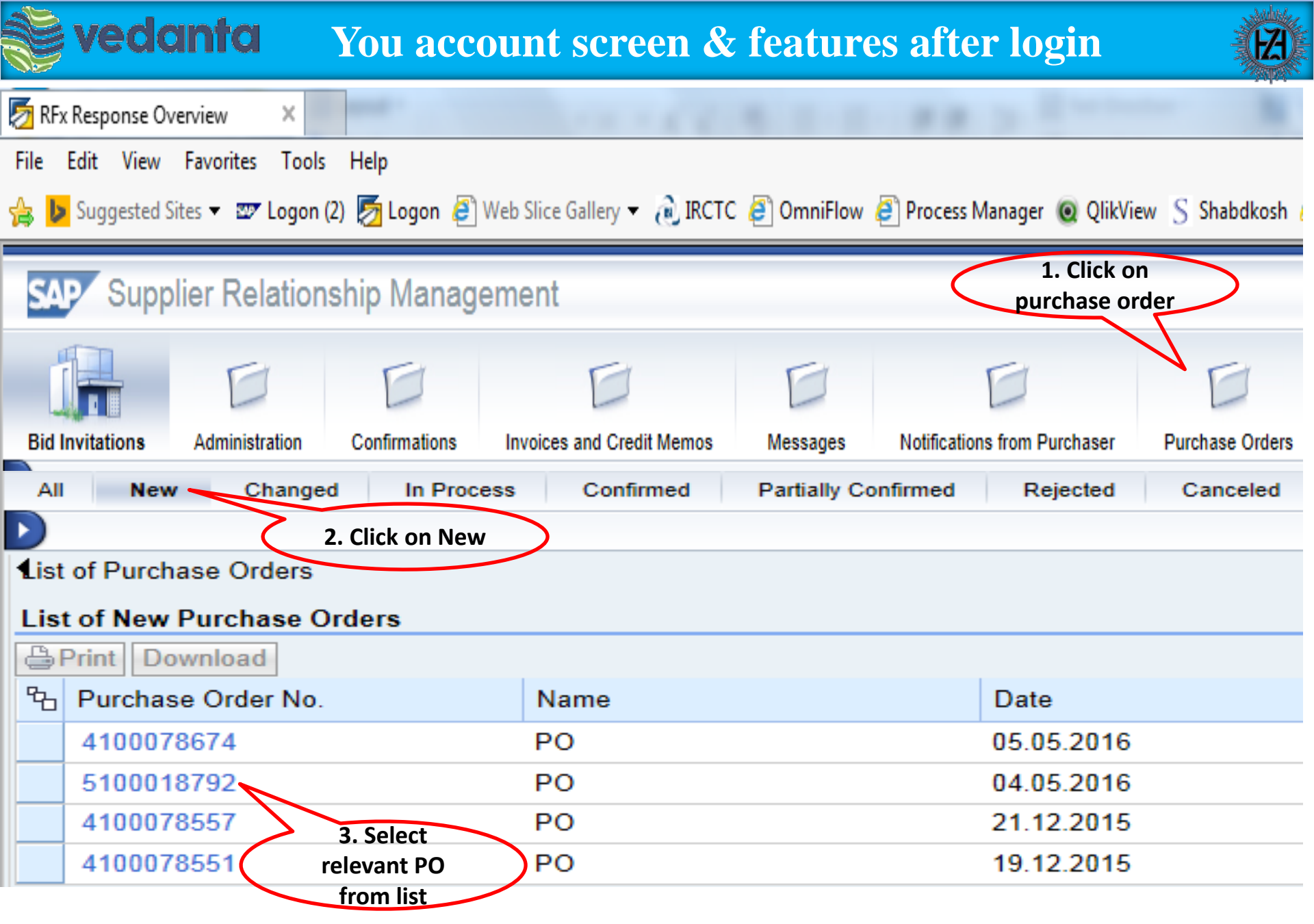

After selecting PO first step need to be confirmed a PO before create SCN.

## **PO confirmation by vendor**

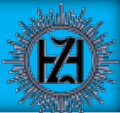

#### After selecting the PO following screen will be opened

vedanta

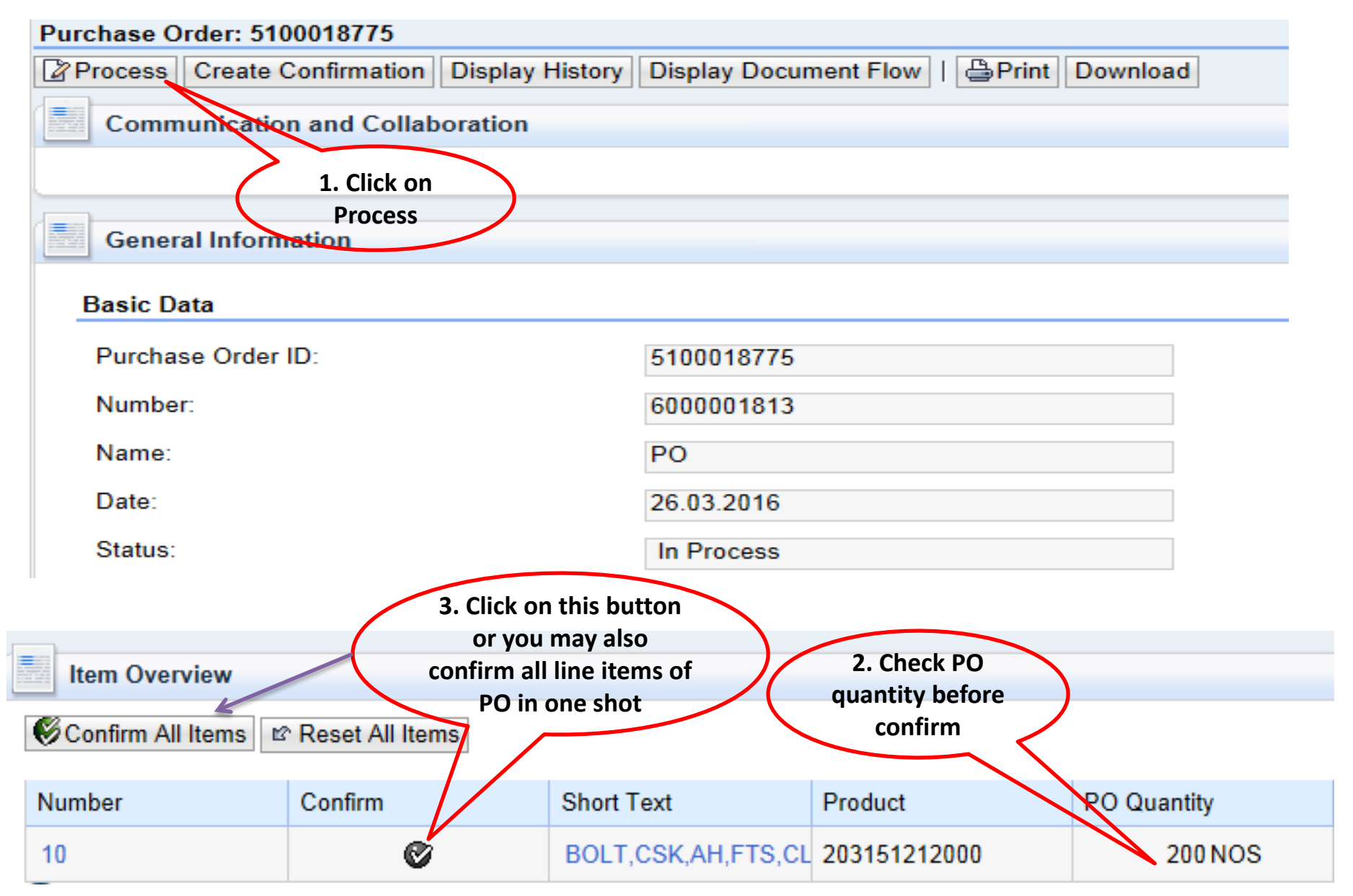

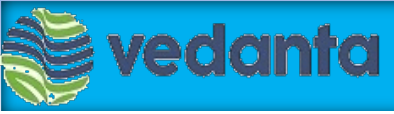

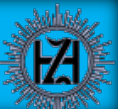

• Vendor opens the specific PO in the vendor portal

| Purchase Order: 5100018770               | ay Document Flow |                               |       |
|------------------------------------------|------------------|-------------------------------|-------|
| Communication and Collabo<br>1. Click    | on               |                               | 5     |
| General Information                      | ss               |                               | 8     |
| Basic Data                               |                  | Terms of Payment              |       |
| Purchase Order ID:                       | 5100018770       | Payment in Days Discount in % | i l   |
| Number:                                  | 6000001783       | 30                            |       |
| Name:                                    | PO               |                               |       |
| Date                                     | 18.03.2016       |                               |       |
| Status:                                  | In Process       |                               |       |
| Follow-On Documents:                     |                  | Terms of Delivery             |       |
| W 2 2                                    | 3 #              | Incotern Location             | i i i |
| Purchase Goods Race<br>Order<br>Response | ipt Invoice      | FOR test                      |       |

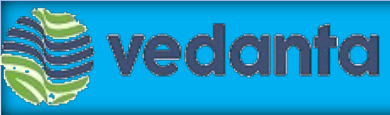

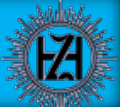

- You can confirm the quantity by clicking on the confirm button one by one line item wise, after clicking on this button it will be converted in green color.
- The services confirmed status can be seen in the last column

| 2. You may also confirm<br>all line items of PO in<br>one shot<br>Confirm All Items & Reset All Items   * Expand All * Collapse All |        |         |                       |         |                  |                   |             |               |            |
|----------------------------------------------------------------------------------------------------|--------|---------|-----------------------|---------|------------------|-------------------|-------------|---------------|------------|
|                                                                                                    | Number | Confirm | Short Text            | Product | PO Quantity      | Purchase Order Va | Required on | Confirmed for | Status     |
|                                                                                                    | .1     | 6       | Scn testing Plant 201 |         | 1.000 Activ.unit | 4,851,390.00 INR  | 23.03.2017  | 23.03.2017    | Confirmed  |
| L                                                                                                    | 1.2    |         | SCN 2010- Item 10-2   |         | 400 t            | 4,850,240.00 INR  |             |               | Confirmed  |
| L                                                                                                    | 1.1    |         | SCN 2010- Item 10-1   |         | 100 NOS          | 1,150.00 INR      |             |               | Confirmed  |
| •                                                                                                    | 2      | 6       | SCN Testing 2000 Ite  |         | 1.000 Activ.unit | 2,800,000.00 INR  | 15.12.2016  | 15.12.2016    | In Process |
| L.                                                                                                    | 2.1    |         | SCN 2000- Item 10-2   |         | 56NOS            | 2,800,000.00 INR  |             |               | In Process |
| •                                                                                                    | 3      | 6       | SCN Testing 2000 ite  |         | 1.000 Activ.unit | 93,000.00 INR     | 15.12.2016  | 15.12.2016    | In Process |
| L.                                                                                                    | 3.1    |         | SCN 2000- Item 20-1   | Ì       | 6 Months         | 93,000.00 INR     |             |               | In Process |

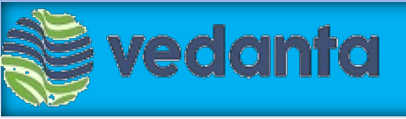

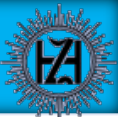

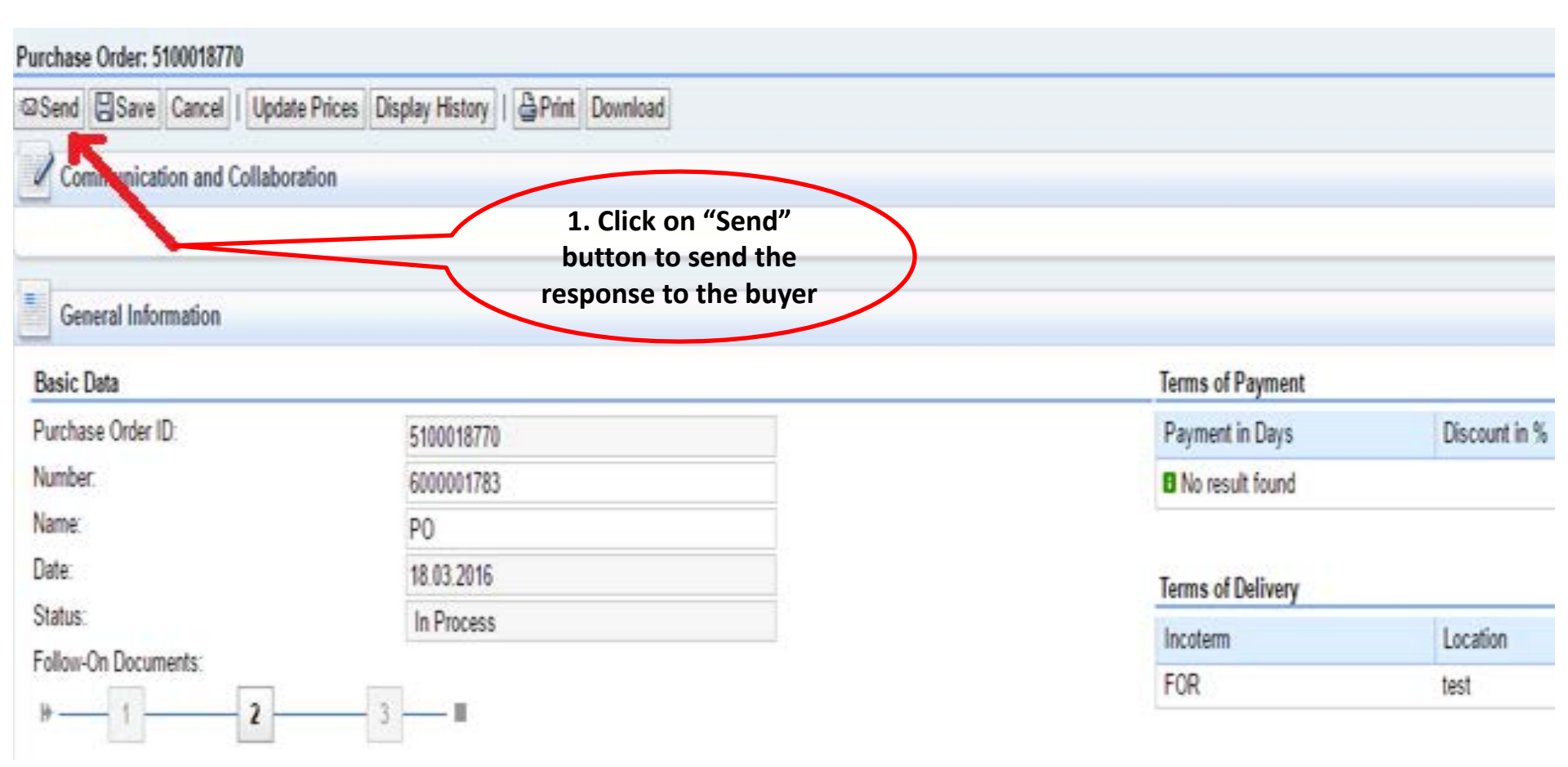

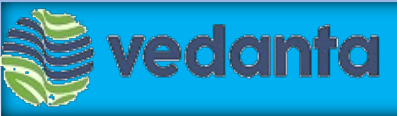

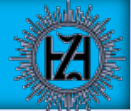

- On completion of the service vendor will create the service confirmation Notification (SCN) alongwith all supporting documents/measurement sheets duly signed by authorised HZL representative
- For which he has to navigate to the following path

Purchase order  $\rightarrow$  confirmed

| R               | E                           | E              | Ð                          | Đ                   | E                            |                   | Ð                             | E                      | Đ               |
|-----------------|-----------------------------|----------------|----------------------------|---------------------|------------------------------|-------------------|-------------------------------|------------------------|-----------------|
| Bid Invitations | Administration              | Confirmations  | Invoices and Credit Memos  | Messages            | Notifications from Purchaser | Purchase Orders   | Scheduling Agreement Releases | Shipping Notifications | Payment Details |
| Al New          | Changed I                   | In Process Con | firmed Partially Confirmed | Rejected            | Canceled Partially Accepted  | i by Customer Can | celed by Customer             |                        |                 |
|                 |                             |                | 5                          |                     |                              |                   |                               |                        |                 |
| List of Purchas | se Orders<br>mod Purchase O | intere         |                            | 2. Then<br>n confir | click                        |                   | 1. Click<br>purcha            | a on<br>ase            |                 |
| APrint Down     | nical 3.                    | Select PO      |                            | PO lis              | st                           |                   | order                         | tab                    |                 |
| 육 Purchase      | Order No.                   | om the list    |                            | Date                | Total                        | Value             | Status                        | Numb                   | er              |
| 41000786        | 60                          | PO             |                            | 12.04.2016          |                              | 4,004,320.00 INR  | Confirmed                     | 60000                  | 01842           |
| 51000187        | 83                          | PO             |                            | 08 04 2016          |                              | 24 895 00 INR     | Confirmed                     | 60000                  | 01838           |

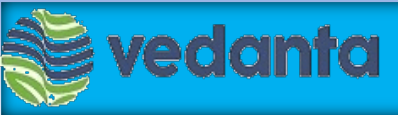

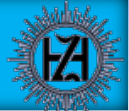

• Once you open the selected PO from confirmed PO list, you can click on create Confirmation to start creating the SCN

| Purchase Order: 5100018783                                                   |            |     |                  |               |  |  |
|------------------------------------------------------------------------------|------------|-----|------------------|---------------|--|--|
| Create Confirmation Display History Display Document Flow   🖨 Print Download |            |     |                  |               |  |  |
| Communication and Collaboration                                              | <u> </u>   |     |                  |               |  |  |
| 1. Click o                                                                   | n          |     |                  |               |  |  |
| General Information confirmati                                               | on         |     |                  |               |  |  |
| Basic Data                                                                   |            |     | Terms of Payment |               |  |  |
| Purchase Order ID:                                                           | 5100018783 |     | Payment in Days  | Discount in % |  |  |
| Number:                                                                      | 600001838  |     | 30               |               |  |  |
| Name:                                                                        | PO         |     |                  |               |  |  |
| Date:                                                                        | 08.04.2016 |     |                  |               |  |  |
| Status:                                                                      | Confirmed  |     |                  |               |  |  |
| Follow-On Documents: Terms of Delivery                                       |            |     |                  |               |  |  |
| ₩ 1 2 3                                                                      |            |     | Incoterm         | Location      |  |  |
| Confirmation(4 Goods Receipt Invoid                                          |            | FOR | site             |               |  |  |
| )                                                                            |            |     |                  |               |  |  |

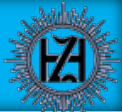

#### While creating SCN you have to fill the following fields

- Service Agent The company or the person to whom services are provided.
- Service Location the place where you are giving the service
- Invoice Number : Vendor invoice number, unique no. which should not repeated.
- Invoice date The date on which the invoice has been created, if invoice date more then 330 days old then service tax not to be paid, you are advised to submit invoices immediately after completion of service.
- Total Inv. Claimed Total amount claimed in the invoice including all the taxes.
- Billing Period The period during which you have executed job against particular invoice which is being submitted for payment.

#### **Optional field-**

 Deduction for early payment : In order to facilitate payments earlier than the due date, please opt for this option. If this option is selected HZL will not wait for due date and release vendor payment ASAP after deducting cash discount for the days payment early released @ 1.5% per month

| 📚 vedanta                                                                                                    |                       | Create SCN                     |                                | (EA                              |
|----------------------------------------------------------------------------------------------------|-----------------------|--------------------------------|--------------------------------|----------------------------------|
| Confirmation: 300000905  Confirm Save Cancel   Print C Communication and Collaboration  Communication and Collaboration  C. Gi General Information | Download<br>ve<br>SCN |                                | 1. Give<br>details i<br>inforr | e all the<br>n service<br>nation |
| Basic Data                                                                                                    | ιΓ                    | Service Information            |                                |                                  |
| Confirmation:                                                                                                    | 300000905             | Service Agent Name:            | NTTDATA                        |                                  |
| Name:                                                                                                    |                       | Service Location:              | Udiapur                        |                                  |
| Date:                                                                                                    | 13.04.2016            | Invoice No*:                   | 12345                          |                                  |
| Purchase Order No.:                                                                                                    | 5100018783            | Invoice Date*:                 | 13.04.2016                     | 67                               |
| Status:                                                                                                    | Created               | Billing Period*:               | 13.04.2016                     | 16.04.2016                       |
|                                                                                                    |                       | Total Inv. Claimed*:           |                                | 10000.00                         |
|                                                                                                    |                       | Deduction by HZL for early pay | /ment:                         |                                  |

| (If you choose this optic | on payment will be released | I before due date after | r deducting cash di | scount @18% per annum) |
|---------------------------|-----------------------------|-------------------------|---------------------|------------------------|
|---------------------------|-----------------------------|-------------------------|---------------------|------------------------|

| Item Overview |                 |            |              |              |                   | 3               | . Change<br>quantity | $\sum$       |              |        |           |   |                |
|---------------|-----------------|------------|--------------|--------------|-------------------|-----------------|----------------------|--------------|--------------|--------|-----------|---|----------------|
| ¥ Expand All  | ▶† Collapse All | Select All | Deselect All | Propose Outs | tanding Quantitie | es Update Price | es                   | here         |              |        |           |   |                |
|               | Number          | Status     | Product      | Product Type | Line Type         | Description     | Quantity             | Unit of Meas | Quantity Ord | Open   | Net Value |   | Item Selection |
| •             | 1               | In Process |              |              |                   | Testing 200     |                      |              |              |        | 0.00 INR  | Î |                |
| L.            | 1.1             | In Process |              | Service      | Standard Line     | Test Line it    | 1                    | NOS          | 100 NOS      | 96 NOS | 0.00 INR  | Î |                |
| L_            | 1.2             | In Process |              | Service      | Standard Line     | Test Line it    | 1                    | NOS          | 100 NOS      | 96 NOS | 0.00 INR  | Î |                |

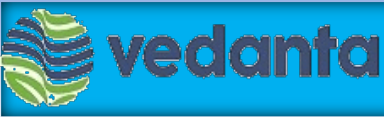

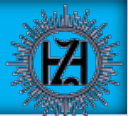

- At the bottom of the SCN screen you can see the attachments , you can upload the documents here
- If there is \* that indicates mandatory document, mandatory document list also available at last page of your PO.
- You can upload the documents with extension .pdf, .XLS, .JPG, .PNG, .TXT

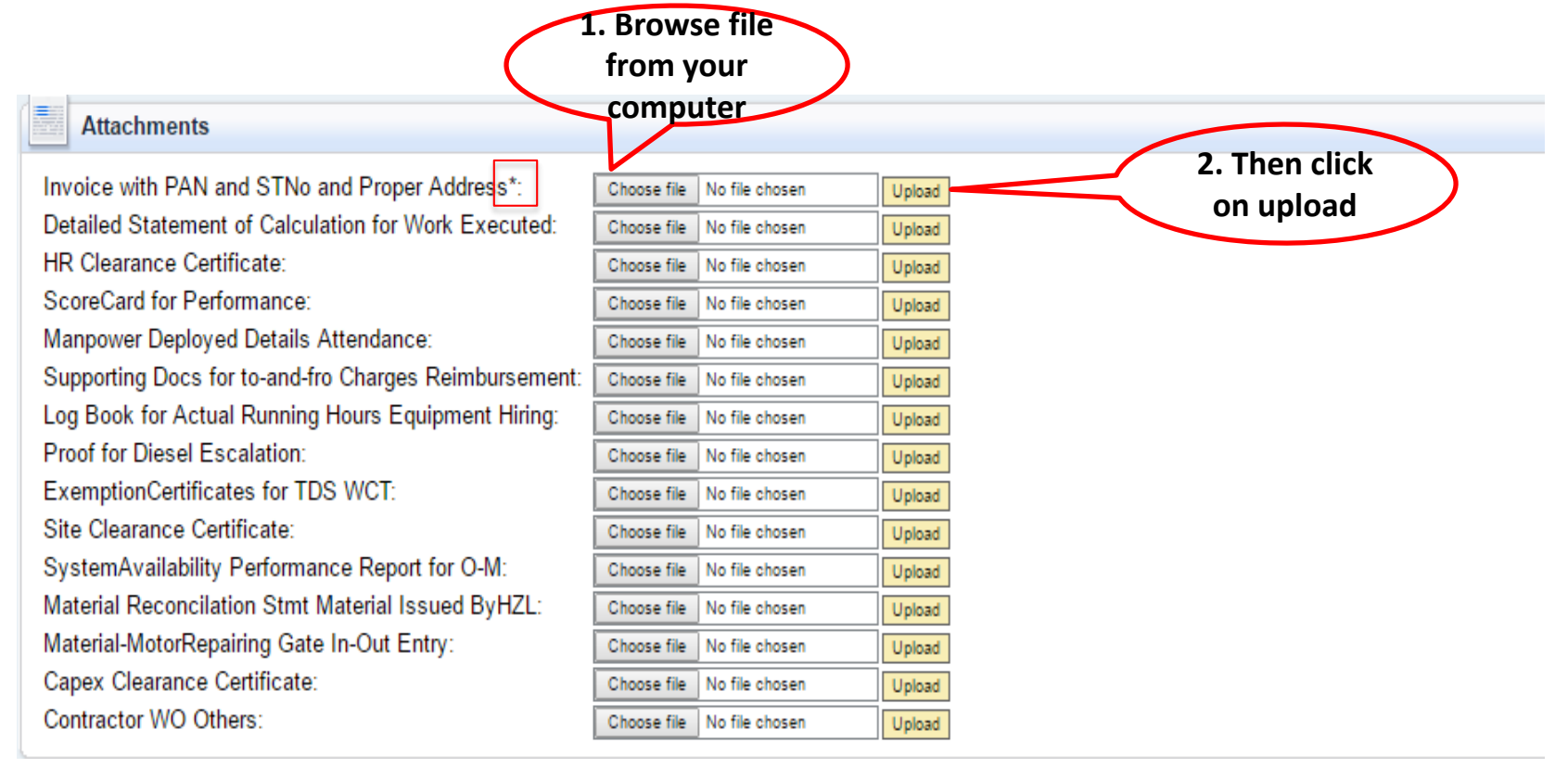

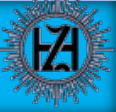

#### Mandatory document list will be printed at Last page of PO.

| 며 Purchase Order Edit Goto Environment System Help      |                                                   |
|---------------------------------------------------------|---------------------------------------------------|
| ♥ ◀ ऱ । ♥ ֎ ֎ ! ニ ₩ № ! थ                               | 19.43   🕱 🖉   🖓 🖷                                 |
| Release HZL-Service PO 5100018795                       |                                                   |
| Document Overview On 🗏 🎾 🖷 🍰 🛛 🎡 🖓 Print Preview 🤅 Mess | ages 🚺 🔞 Personal Setting 🔰 Save As Template 🛛 Lo |
| TIME ZSRV HZL-Service PO Vendor 21006 1                 | RAMA BIG BAZAR Doc. date 09.05.2016 💓             |
| Delivery/Invoice Conditions Texts Address Comm          | unication Partners Additional Data Org. Data      |
|                                                         |                                                   |
|                                                         |                                                   |
| NFA Number                                              | Docs By Vendor                                    |
| Lead Buyer                                              |                                                   |
| Job Type PRD PERIODICAL (REG VISITS)                    | Docs By Store/User                                |
| O LO Docs By Store/User                                 | ×                                                 |
|                                                         |                                                   |
| Invoice with PAN and STNo and Proper Address            | O Optional  O C Deliv. Date Net Price             |
| Detailed Statementmt of Calculation for Work Executed   | 0 Optional                                        |
| HR Clearance Certificate                                | O Optional                                        |
| ScoreCard for Performance                               | O Optional                                        |
| Manpower Deployed Details Attendance                    | O Optional                                        |
| Supporting Docs for ToAndFro Charges Reimbursement      | 0 Optional                                        |
| LogBook for Actual Running Hours Equipment Hiring       | 0 Optional                                        |
| Proof for Diesel Escalation                             | O Optional                                        |
| ExemptionCertificates-for-TDS-WCT                       | 0 Optional                                        |
| Site Clearance Certificate                              | 0 Optional                                        |
| System Availability Performance Report for O-M          | 0 Optional                                        |
| Material Reconcilation Stmt Material issued By HZL      | O Optional                                        |
| Material-Motor Repairing Gate InOut Entry               | O Optional  Addl Planning                         |
| Capex Clearance Certificate                             | D Optional                                        |
| Contractor WO Others                                    | O Optional 🔻                                      |
|                                                         |                                                   |
|                                                         | SAP SAP                                           |

|       | Print Preview of hzl Page 00002 of 00002         |
|-------|--------------------------------------------------|
|       | rink rieview of hzi rage 00002 of 00002          |
| କ୍ ବ୍ |                                                  |
|       |                                                  |
|       |                                                  |
|       | 1234/5100000327 / 27.01.2016                     |
|       |                                                  |
|       |                                                  |
|       |                                                  |
|       |                                                  |
|       |                                                  |
|       | Submission of Documents                          |
|       | The supplies/ service bills made/ submitted agai |
|       | accompanied with documents as specified in the c |
|       | Supplies without the requisite documents are lik |
|       |                                                  |
|       |                                                  |
|       | a. Invoice with PAN SINo Proper Address          |
|       | b. Detailed Stmt of Calculn for WorkExecutd      |
|       | C. HK Clearance Certificate                      |
|       | a. manpower Deployed Details Attendance          |
|       | e. SupportingDocs for toandfro ChargesReimb      |
|       | r. Logboox-ActualkunningHrs EquipmentHiring      |
|       | g. SystemAvailability Performancekeport O-M      |
|       | n. Material Reconcilation Stmt Material          |
|       | 1. Material/Motor Repairing Gate 1/0 Entry       |

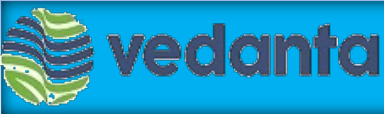

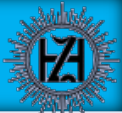

- "Save" In case you wish to submit SCN later, please click on Save button to save the current details. Please note that this option would NOT submit the details to HZL
- "Confirm" To submit the SCN to HZL, click on "Confirm" button and wait for confirmation. Upon successful submission of the details, a confirmation message will be displayed as shown <<u>Your changes have been adopted successfully</u> >
- To take print of SCN document vendor can click on "Print" option and attach print out with the other documents to be sent to the address of respective unit/location finance not to be sent to directly user dept.)

| Confirmation: 300000905               |                          |                                                                                            |                                                  |                |    |
|---------------------------------------|--------------------------|--------------------------------------------------------------------------------------------|--------------------------------------------------|----------------|----|
| Confirm Save Cancel   BPrint Download |                          |                                                                                            |                                                  |                |    |
| Communication and Enlaboration        | 3. take pri<br>SCN docur | nt of<br>ment                                                                              |                                                  |                |    |
| General Information                   |                          |                                                                                            |                                                  |                |    |
| Basic Data                            | ave SCN                  | Service Information                                                                        |                                                  |                |    |
| Confirmation:                         | 300000905                | Service Agent Name:                                                                        | NTTDATA                                          |                |    |
| Name: 2. Click here                   | Nttdata                  | Service Location:                                                                          | UDIAPUR                                          |                |    |
| Date: SCN                             | 13.04.2016               | Invoice No*:                                                                               | 12345                                            |                |    |
| Purchase Order No.:                   | 5100018783               | Invoice Date*:                                                                             | 13.04.2016                                       | 5              |    |
| Status:                               | Created                  | Billing Period*:                                                                           | 13.04.2016                                       | 16.04.2016     | 67 |
|                                       |                          | Total Inv. Claimed*:                                                                       | 10,000.0                                         | 0              |    |
|                                       |                          | Deduction by HZL for early payment:<br>(If you choose this option payment will be released | before due date after deducting cash discount @1 | 18% per annum) |    |

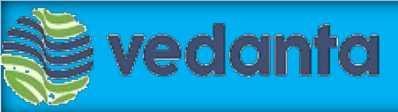

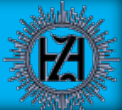

Submission of the above steps completes the process of Service Confirmation Notification to Hindustan Zinc Limited.

We Thank You for your support.

If you need any further assistance on the SCN process, please get in touch with your buyer or helpdesk at the below details-

SRMVendor.Helpdesk@vedanta.co.in

0294-2652661

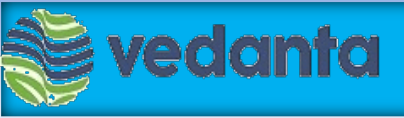

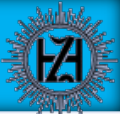

# **Thank You**